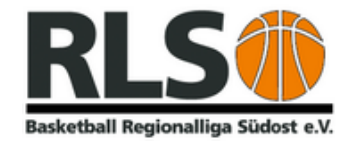

# Upload von Spielvideos für SR-Referat

Auf dem Staffeltag der Regionalliga Damen und 2. Regionalliga Herren wurden die Anwesenden gebeten, dass der Veranstalter nichts gegen die Videoaufnahmen eines Spieles hat, aber das bei einem Spiel erstellte Video dem SR-Referat zur Verfügung gestellt werden muss.

Im Gegenzug wurde den Vereinen zugesichert, dass die Aufnahmen auch tatsächlich nur dem SR-Referat zugänglich gemacht werden.

## Was muss ich tun – Wie gehe ich vor.

#### 1. Allgemeines

Die Videodateien haben heute auch im Format MP4 eine recht umfangreiche Größe, die nicht mehr im MB-Bereich liegt, sondern im GB-Bereich. Daher ist ein Upload mit einfachen Boardmitteln eines laufenden Content Management System, wie Wordpress oder Joomla, aus Sicherheitsgründen nicht möglich. Auch der "Transport" über Mail ist nicht zielführend.

## 2. Was brauche ich?

Der Upload einer Datei wird mittels des Programms FileZillaPortable durchgeführt. Diese Datei gibt es als PortableApp direkt beim Anbieter:

## https://portableapps.com/apps/internet/filezilla\_portable

Beim Download vom Anbieter ist die Datei in einem geeigneten Ordner abzuspeichern. Anschließend wird auf die vorhandene EXE-Datei geklickt – das Programm wird ausgeführt und es erscheint folgendes Bild

| E FileZilla                   |                                          |                    |                   |                      |           |     |                  |                   |                                 |                    | - |   | ×  |
|-------------------------------|------------------------------------------|--------------------|-------------------|----------------------|-----------|-----|------------------|-------------------|---------------------------------|--------------------|---|---|----|
| Datei Bearbeiten Ansicht      | Übertragung                              | g Server Lesezei   | chen Hilfe        |                      |           |     |                  |                   |                                 |                    |   |   |    |
| 표 - 🌒 🗂 🗮 🗱                   | 出・ 2 1 1 1 1 2 1 2 1 2 1 2 1 2 1 2 1 2 1 |                    |                   |                      |           |     |                  |                   |                                 |                    |   |   |    |
| Server:                       | enutzername                              |                    | Passwort:         | Port:                | Verbinden | •   |                  |                   |                                 |                    |   |   |    |
|                               |                                          |                    |                   |                      |           |     |                  |                   |                                 |                    |   |   |    |
|                               |                                          |                    |                   |                      |           |     |                  |                   |                                 |                    |   |   |    |
|                               |                                          |                    |                   |                      |           |     |                  |                   |                                 |                    |   |   |    |
|                               |                                          |                    |                   |                      |           |     |                  |                   |                                 |                    |   |   | w  |
| Lokal: D:\                    |                                          |                    |                   |                      |           | ~   | Server:          |                   |                                 |                    |   |   | ~  |
| E - D: (Backup)               |                                          |                    |                   |                      |           |     |                  |                   |                                 |                    |   |   |    |
| B SRECYCLE.BIN                | N                                        |                    |                   |                      |           |     |                  |                   |                                 |                    |   |   |    |
| 🕀 🚞 1-4a                      |                                          |                    |                   |                      |           |     |                  |                   |                                 |                    |   |   |    |
| 1password                     |                                          |                    |                   |                      |           | 1   |                  |                   |                                 |                    |   |   |    |
| 4K Stogramm                   | 1                                        |                    |                   |                      |           |     |                  |                   |                                 |                    |   |   |    |
| Treiber                       |                                          |                    |                   |                      |           |     |                  |                   |                                 |                    |   |   |    |
| acdsee                        |                                          |                    |                   |                      |           |     |                  |                   |                                 |                    |   |   |    |
| - Bitdefender                 |                                          |                    |                   |                      |           |     |                  |                   |                                 |                    |   |   |    |
| 🖲 🚞 Brother                   |                                          |                    |                   |                      |           |     |                  |                   |                                 |                    |   |   |    |
| Dateiname                     | Dateigröße                               | Dateityp           | Zuletzt geändert  |                      |           | _ [ | Dateiname        | Dateigrö Dateityp | Zuletzt geänd Berechtig         | Besitzer/Gr        |   |   |    |
| <b>=</b>                      |                                          |                    |                   |                      |           |     |                  |                   |                                 |                    |   |   |    |
| SRECYCLE.BIN                  |                                          | Dateiordner        | 11.06.2023 13:00. |                      |           |     |                  | -                 |                                 |                    |   |   |    |
| 🚞 1-4a                        |                                          | Dateiordner        | 07.12.2022 10:16. |                      |           |     |                  | Derze             | eit mit keinem Server verbunden |                    |   |   |    |
| a 1password                   |                                          | Dateiordner        | 07.12.2022 10:16. |                      |           |     |                  |                   |                                 |                    |   |   |    |
| = 4k Stogramm                 |                                          | Dateiordner        | 12.05.2023 13:24. |                      |           |     |                  |                   |                                 |                    |   |   |    |
| _IMAGES_                      |                                          | Dateiordner        | 10.05.2023 08:03. |                      |           |     |                  |                   |                                 |                    |   |   |    |
| Treiber                       |                                          | Dateiordner        | 25.07.2023 20:32. |                      |           |     |                  |                   |                                 |                    |   |   |    |
| acdsee                        |                                          | Dateiordner        | 24.03.2023 18:07. |                      |           |     |                  |                   |                                 |                    |   |   |    |
| Bitdefender                   |                                          | Dateiordner        | 04.04.2023 10:58. |                      |           |     |                  |                   |                                 |                    |   |   |    |
| Brother                       |                                          | Dateiordner        | 12.05.2023 12:38. |                      |           |     |                  |                   |                                 |                    |   |   |    |
| CCLeaner                      |                                          | Dateiordner        | 07.12.2022 10:16. |                      |           |     |                  |                   |                                 |                    |   |   |    |
| Dienst-PC                     |                                          | Dateiordner        | 07.12.2022 10:16. |                      |           |     |                  |                   |                                 |                    |   |   |    |
| Easus                         |                                          | Dateiordner        | 07.12.2022 10:17. |                      |           |     |                  |                   |                                 |                    |   |   |    |
| 10 Dateien und 39 Verzeichnis | se. Gesamtgr                             | öße: 63.464.199 By | les               |                      |           |     | Nicht verbunden. |                   |                                 |                    |   |   |    |
| Server/Lokale Datei           | Richtu D                                 | Datei auf Server   | Gro               | öße Priorität Status |           |     |                  |                   |                                 |                    |   |   | _  |
|                               |                                          |                    |                   |                      |           |     |                  |                   |                                 |                    |   |   |    |
|                               |                                          |                    |                   |                      |           |     |                  |                   |                                 |                    |   |   |    |
|                               |                                          |                    |                   |                      |           |     |                  |                   |                                 |                    |   |   |    |
| Zu übertragende Dateien       | Feblaesa                                 | hlagene Übertragu  | ngen Erfolgreid   | he Übertragungen (2) | I         | _   |                  |                   |                                 |                    |   | _ | _  |
| aver augende Datelen          | reingest                                 | gene oberaagu      | ingen enorgiett   | (2)                  |           |     |                  |                   |                                 | Q                  |   | - |    |
|                               | Eviamar                                  | Dimienari mer      | manianon          |                      |           |     |                  |                   |                                 | Warteschlange: lee | r |   | •; |

#### 3. Verbindung zum Server

Die Verbindung zum Server wird wie folgt hergestellt. Im nachfolgenden Bild sind die Eingabebereiche mit folgenden Werten zu füllen:

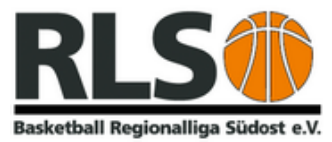

| 표 🕄 💭 😳 🗱 🐸 😰 🚛 💭 🖉 💏 |                                                                               |  |  |  |  |  |  |
|-----------------------|-------------------------------------------------------------------------------|--|--|--|--|--|--|
| Server:               | Benutzername: Passwort: Port: Verbinden 💌                                     |  |  |  |  |  |  |
| Server:               | ************* (wird in dieser Anleitung nicht verraten, geht mit Mail zu)     |  |  |  |  |  |  |
| Benutzername:         | ***************** (wird in dieser Anleitung nicht verraten, geht mit Mail zu) |  |  |  |  |  |  |
| Passwort:             | ***************** (wird in dieser Anleitung nicht verraten, geht mit Mail zu) |  |  |  |  |  |  |

Anschließend auf Verbinden klicken. Das Programm baut eine Verbindung auf. Das nachfolgend erscheinende Fenster mit den Hinweisen zur Verschlüsselung der Verbindung kann mit einem Klick auf "Ja" bestätigt werden. Im Fenster unterhalb der Eingabezeile erscheinen nun mehrere Zeilen "Status" mit den Ergebnismeldungen des Servers.

## 4. Upload

| Lokal: E:\Clouds\OneDrive    | - daumann.biz\RLSO\2023-2024\    |                                     |   | Server: /                                                                   |
|------------------------------|----------------------------------|-------------------------------------|---|-----------------------------------------------------------------------------|
| d                            | 018-2019                         |                                     |   |                                                                             |
| B-== 20                      | 019-2020                         |                                     |   |                                                                             |
| ®-== 20                      | 020-2021                         |                                     |   |                                                                             |
| B-== 20                      | 021-2022                         |                                     |   |                                                                             |
| ®- <u>=</u> 20               | 022-2023                         |                                     |   |                                                                             |
| ····· 20                     | 023-2024                         |                                     | 1 |                                                                             |
|                              | 024-2025                         |                                     |   |                                                                             |
|                              | tdorf 2013                       |                                     |   |                                                                             |
|                              | tdorf 2014                       | Lokal                               |   | romoto                                                                      |
|                              | 10011 2019                       | Deebaar                             |   |                                                                             |
| Dateiname                    | Dateigröße Dateityp              | Zuletzt geän eigener Rechner        |   | Dateiname Dateigrö Dateityp Zuletzt geänd Berechtig Besitzer/G Server       |
| 06_Ausschreibung_ohn         | 191.397 Microsoft Word           | 06.07.2023 1                        |   | <b>•</b>                                                                    |
| 07_Ausschreibung-Anla        | 1.375.066 Microsoft Word         | 04.02.2023 17:08                    |   | FileZillaPortable_3.6 12.722.021 ZIP-komp 27.08.2023 1 adfrw (06 video_uplo |
| 🔒 07_Ausschreibung-Anla      | 3.062.921 Adobe Acrobat          | 17.01.2023 17:35                    | 1 |                                                                             |
| 07_Ausschreibung-Anla        | 1.375.301 Microsoft Word         | 11.02.2023 11:36                    |   |                                                                             |
| 🖲 07_Ausschreibung-Anla      | 3.008.883 Adobe Acrobat          | 11.02.2023 11:37                    |   |                                                                             |
| 🔒 07_Ausschreibung-Anla      | 2.169.491 Adobe Acrobat          | 11.02.2023 11:40                    |   |                                                                             |
| 07_Ausschreibung-Anla        | 1.397.544 Microsoft Word         | 21.03.2023 20:05                    |   |                                                                             |
| 🔒 07_Ausschreibung-Anla      | 3.012.427 Adobe Acrobat          | 27.03.2023 15:24                    |   |                                                                             |
| 🔒 07_Ausschreibung-Anla      | 2.309.842 Adobe Acrobat          | 27.03.2023 15:32                    |   |                                                                             |
| 07_Ausschreibung-Anla        | 1.399.492 Microsoft Word         | 21.05.2023 20:32                    |   |                                                                             |
| 🕒 07_Ausschreibung-Anla      | 2.309.842 Adobe Acrobat          | 27.03.2023 15:32                    |   |                                                                             |
| 07_Ausschreibung-Anla        | 1.398.064 Microsoft Word         | 25.07.2023 19:30                    |   |                                                                             |
| 07_Ausschreibung-Anla        | 1.396.638 Microsoft Word         | 09.07.2023 15:38                    |   |                                                                             |
| 107 Ausschreihung Anla       | 2004.041 Adobe Acrobat           | 00 07 2022 15:20                    |   |                                                                             |
| 87 Dateien und 3 Verzeichnis | se. Gesamtgröße: 143.481.581 Byt | es                                  |   | 1 Datei. Gesamtgröße: 12.722.021 Bytes                                      |
| Server/Lokale Datei          | Richtu Datei auf Server          | Größe Priorität Status              |   |                                                                             |
|                              |                                  |                                     |   |                                                                             |
|                              |                                  |                                     |   |                                                                             |
|                              |                                  |                                     |   |                                                                             |
|                              | Public address Obstance          | End data the Obstantian of the      |   |                                                                             |
| Zu übertragende Dateien      | Fenigeschlägene Übertragu        | ngen Erroigreiche überträgungen (2) |   |                                                                             |
|                              |                                  |                                     |   | 🕞 🖄 🕐 Warteschlange: leer 🛛 🔍 🗨                                             |

In der Mitte sind vier geteilte Fenster zu sehen, die beiden linken sind das lokale Verzeichnis des eigenen Rechners, die beiden rechten das "entfernte Verzeichnis" der Server. Oben sind immer die Verzeichnisse und unten die Dateien.

Die Datei wird per Drag and Drop verschoben. Also die Datei, die auf den Server kopiert werden soll, wird links angeklickt und nach rechts "verschoben". Im linken Feld wird ein Verbotszeichen angezeigt, sobald in rechts bin wird ein Kopieren Symbol angezeigt. Beim Loslassen der Maustaste beginnt der Kopiervorgang.

Ist der Upload erfolgreich abgeschlossen, ist die Datei mit ihren Informationen rechts zu sehen. Das Programm kann anschließend geschlossen werden. Das wars!

#### 5. Folge

Das SR-Referat wird anschließend in Kenntnis gesetzt, dass eine neue Datei auf dem Server liegt. Nach dem vollzogenen Download wird die Datei vom Server gelöscht.

Erstellt: 27.08.2023 Robert Daumann RLSO-Sport